## Connecting to Virtual Office with Internet Explorer and Using Configured "ActiveX" Bookmarks

Connecting to Virtual Office with Internet Explorer and Using Configured "ActiveX" Bookmarks

## - Standard Operating Procedure

| Step # | Task                                                                                                    | Screenshot                               |
|--------|----------------------------------------------------------------------------------------------------|------------------------------------------|
| 1      | Open <u>https://vo.naturalnetworks.com/cgi-bin/welcome</u> in<br>Internet Explorer and logon with your provided<br>credentials |                                          |
|        |                                                                                                    | Make sure that you are using <b>Inte</b> |
|        |                                                                                                    | And NOT Edge:                            |
| 2      | Disable Protected Mode                                                                                                    | 1. Open Internet Explorer Option         |
|        |                                                                                                    | a. In upper right hand corner, click     |
|        |                                                                                                    | b. Click on Internet Option              |
|        |                                                                                                    |                                          |
|        |                                                                                                    |                                          |
|        |                                                                                                    |                                          |
|        |                                                                                                    |                                          |

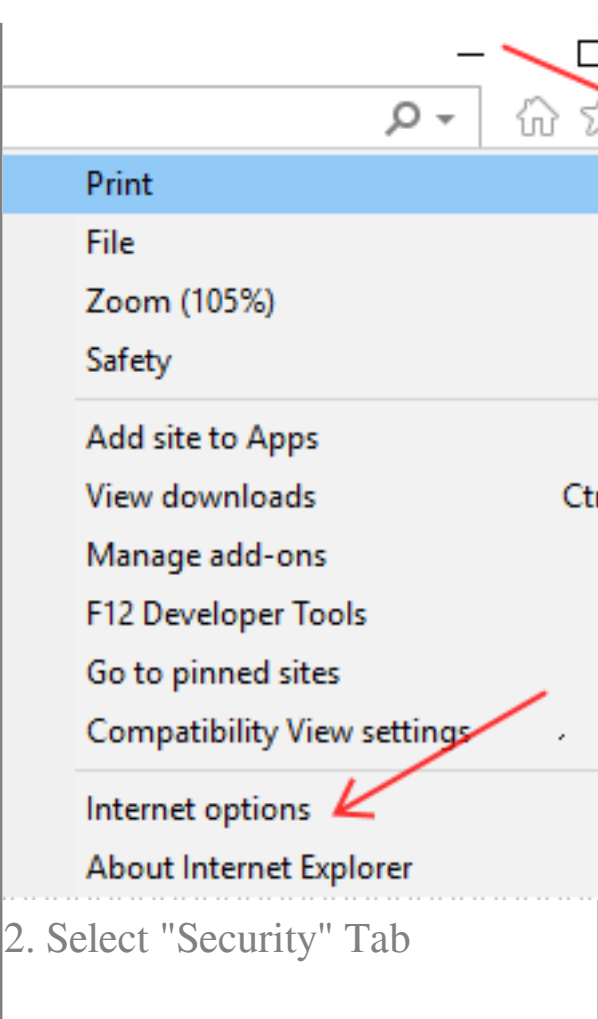

3. Uncheck Enable Protected Mo

| internet Options                        |                                                                                 |                                                                 |
|-----------------------------------------|---------------------------------------------------------------------------------|-----------------------------------------------------------------|
| General Security                        | Privacy Conte                                                                   | nt Connections                                                  |
| Select a zone to                        | view or change                                                                  | security settings.                                              |
| 0                                       |                                                                                 | $\checkmark$                                                    |
| Internet                                | Local intranet                                                                  | Trusted sites R                                                 |
| This zi<br>trust n<br>your fi<br>You ha | ed sites<br>one contains web-<br>ot to damage you<br>les.<br>ave websites in th | sites that you<br>ir computer or<br>is zone.                    |
| Security level                          | for this zone                                                                   |                                                                 |
| Allowed leve                            | els for this zone: /                                                            | All                                                             |
|                                         | edium<br>- Prompts before<br>content<br>- Unsigned Active)<br>Protected Mode (1 | downloading poter<br>X controls will not<br>requires restarting |
|                                         |                                                                                 | Custom level                                                    |
|                                         |                                                                                 | Reset all zone                                                  |
|                                         |                                                                                 |                                                                 |
| ,                                       |                                                                                 | ок с                                                            |
| . Highlight                             | "Trusted S                                                                      | Sites" and I                                                    |

| Internet C   | ptions                                                                                                    |             |           |              |
|--------------|----------------------------------------------------------------------------------------------------|-------------|-----------|--------------|
| General      | Security                                                                                                    | Privacy     | Content   | Co           |
| Select a     | zone to v                                                                                                    | iew or cha  | inge secu | rity s       |
|              |                                                                                                    | Ś           |           | $\checkmark$ |
| Inte         | rnet L                                                                                                    | ocal intrar | net Trus  | ted s        |
|              | Trustee                                                                                                    | sites       |           |              |
| $\checkmark$ | This zone contains websites that<br>trust not to damage your comput<br>your files.<br>You have websites in this zone. |             |           |              |
| Secur        | ity level fo                                                                                                    | r this zone | 2         |              |
| Allo         | wed levels                                                                                                    | for this zo | one: All  |              |
| -            |                                                                                                    |             |           | nload        |
|              | Enable Pro                                                                                                    | otected M   | ode (requ | jires r      |
|              |                                                                                                    |             | Cu        | stom l       |
|              |                                                                                                    |             |           | Re           |
|              |                                                                                                    |             |           |              |
|              |                                                                                                    |             |           | Ж            |
| 5. Add y     | our Son                                                                                                    | icWall      | Virtual   | Off          |
|              |                                                                                                    |             |           |              |
|              |                                                                                                    |             |           |              |
|              |                                                                                                    |             |           |              |

|   |                                                              | Trusted sites                                                            |
|---|--------------------------------------------------------------|--------------------------------------------------------------------------|
|   |                                                              | You can add and remove websites<br>this zone will use the zone's securit |
|   |                                                              | Add this website to the zone: 🖌                                          |
|   |                                                              | Websites:                                                                |
|   |                                                              | *.prevailnetwork.com<br>*.vertafore.com<br>https://10.20.1.25            |
|   |                                                              | https://naturalnetworks-files.sharepoint.c                               |
|   |                                                              | [♥] Require server vernication (inteps.) for a                           |
|   |                                                              | ·                                                                        |
|   |                                                              | 5. Try again after logging out and b now!                                |
| 3 | Click on your "Terminal Services (RDP-<br>ActiveX)" shortcut | your connect shortcut                                                    |
| 4 | Install SWTSC.cab for all users                              |                                                                          |

| I |                                                                                                    |                         |                                                                  |                      |
|---|----------------------------------------------------------------------------------------------------|-------------------------|------------------------------------------------------------------|----------------------|
|   |                                                                                                    | Starti<br>RDP<br>instal | ng to connect RDF<br>ActiveX Control<br>lled.                    | appear               |
|   |                                                                                                    | So                      | nicWALL - Virtual C                                              | )ffice - M           |
|   |                                                                                                    | File                    | Edit View Favorite                                               | s Tools              |
|   |                                                                                                    | 0                       | Back - 🕥 - 💽                                                     | Mai<br>Pop           |
|   |                                                                                                    | Addre                   | ss https://sslvpn.so                                             | nic Syn              |
|   |                                                                                                    |                         | This website wants t<br>from 'SonicWall L.L.<br>What's the risk? | o install tł<br>C.'. |
|   |                                                                                                    | <                       |                                                                  |                      |
|   |                                                                                                    |                         |                                                                  | _                    |
| 5 | On <b>Remote Desktop Connection</b><br>Window, check the box so it does not ask<br>you anymore. Then, click "Connect." |                         |                                                                  |                      |
|   | Do this for each <b>"Terminal Services</b><br>( <b>RDP-ActiveX</b> )" shortcut.                                        |                         |                                                                  |                      |

|   |                                                                                                    | Nemote Desktop Connection                                                                                                 |
|---|----------------------------------------------------------------------------------------------------|----------------------------------------------------------------------------------------------------|
|   |                                                                                                    | The publisher of this remote co<br>anyway?                                                                                |
|   |                                                                                                    | This remote connection could harm your loca<br>this connection came from or have used it be                               |
|   |                                                                                                    | Publisher: Unknow   Type: Remote I   Remote computer: 127.0.0.2   Donnask me again for connections to this   Show Details |
| 6 | From this point going forward, when you<br>click on your "Terminal Services (RDP-<br>ActiveX)" shortcut, it will just open an<br>RDP connection to your device. |                                                                                                    |

Online URL: <u>https://kb.naturalnetworks.com/article.php?id=407</u>